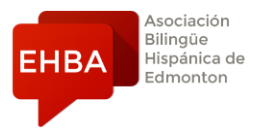

## Instructions for book (Only if you got the *physical* copy from EHBA)

In order to register for Campus Difusión (Online book's resources), follow the following instructions:

- 1. Go to the website: https://campus-difusion.avallainmagnet.com/
- 2. Select the option "English" on the top right corner:

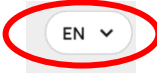

3. Click on "*Register*" and follow the instructions. **Do not forget your username and password** that you create, as this will be the information you use to login on a regular basis. Also, make sure you select "*I am a student*" in the first menu.

| campus <mark>difusión</mark> |  |
|------------------------------|--|
| Sign i Register              |  |
| Email<br>Required field      |  |
|                              |  |

4.Check your email inbox for an email from no-reply@difusion.com to verify your account; then, you can sign in the Campus Difusión site.

| campus <mark>difusión</mark> |  |
|------------------------------|--|
| Sign in Register             |  |
| Email<br>Required field      |  |
|                              |  |

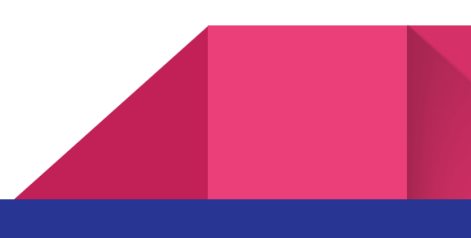

5. When you are logged in, you will see the following at the top of your screen. Click on the blue button "+Add code".

| campus <mark>difusión</mark> |                       | Courses Us | sers Groups |                        |
|------------------------------|-----------------------|------------|-------------|------------------------|
| Co                           | Il courses Favourites |            |             | Q Search<br>+ Add code |
|                              |                       |            |             | FJ Sort by: Category   |

6. Enter the ISBN code (on the back cover of the physical book) you purchased from EHBA and click *"continue"*.

|                            |      | Join a c | ours   | e or  | a group |  |
|----------------------------|------|----------|--------|-------|---------|--|
|                            |      | Ent      | ter yo | ur co | ode     |  |
| $\boldsymbol{\mathcal{C}}$ | Code |          |        |       |         |  |
|                            |      |          |        |       |         |  |
|                            |      | Cancel   |        |       |         |  |

7. Under the Courses menu, you should see your product, either Aula Internacional Plus 1 – English edition OR Aula Internacional Plus 2

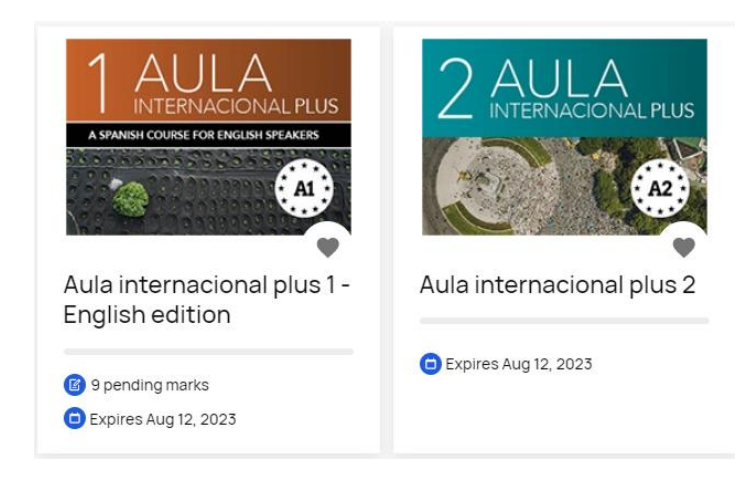

8. Your book's resources are under "Más Recursos" tab. You may find the audios and videos there.

| Aula internacional plus 1 - English edition<br>Promotioner restaurance of a pandrag marks<br>Content Markbook Assignments | ← My courses                 | Courses Users Groups                                         |  |
|----------------------------------------------------------------------------------------------------|------------------------------|--------------------------------------------------------------|--|
| Máspecilipsos                                                                                                    | Content Markbook Assignments | Aula internacional plus 1 - English edition  Papending marks |  |
|                                                                                                    | MÁS RECURSOS                 |                                                              |  |